## Инструкция абитуриенту, поступающему на программы высшего образования – программы магистратуры / программы подготовки научно-педагогических кадров в аспирантуре, для подачи документов в электронной форме

Для подачи документов в электронной форме посредством использования сервисов личного кабинета абитуриента, поступающего на программы высшего образования необходимо:

1. Обратиться к перечню документов, необходимых для дальнейшей загрузки в личном кабинете:

- Заявление о приеме для магистров / Заявление о приеме для аспирантов
- Анкета
- Согласие на обработку данных
- Согласие на зачисление
   (ВАЖНО! данное согласие загружать в кабинет потребуется позже, при зачислении)
   Председателем приёмной комиссии является Боровичев Евгений Александрович

Указанные документы необходимо распечатать, заполнить и сделать цветную скан-копию в формате PDF. При отсутствии сканирующего устройства возможно фотографирование документа, но с последующей конвертацией файла в формат PDF, воспользовавшись любым доступным онлайнсервисом (например, https://imagetopdf.com/).

<u>При возникновении вопросов</u>, **связанных с заполнением** документов, просьба обращаться по телефону 8 (81555) 79496.

- 2. Указать в адресной строке браузера адрес личного кабинета поступающего: <u>https://lka.ksc.ru</u>
- 3. На странице авторизации перейти по ссылке Хотите подать заявление? Зарегистрируйтесь.:

| 🛛 🔒 https://lka.ksc.ru/user/sign-in/ | /login                                                                                    |
|--------------------------------------|-------------------------------------------------------------------------------------------|
|                                      |                                                                                           |
|                                      | ФЕДЕРАЛЬНЫЙ ИССЛЕДОВАТЕЛЬСКИЙ ЦЕНТР<br>КОЛЬСКИЙ НАУЧНЫЙ ЦЕНТР<br>РОССИЙСКОЙ АКАДЕМИИ НАУК |
| <b>Личн</b><br>Электронна            | ЫЙ КАБИНЕТ<br>ия почта или регистрационный номер*                                         |
| Пароль*                              |                                                                                           |
| ☑ Запомнит                           | гь меня                                                                                   |
| Вход                                 |                                                                                           |
| Хотите пода                          | ать заявление? Зарегистрируйтесь.                                                         |
| Уже подали                           | заявление? Получите пароль от личного кабинета                                            |

**4.** На странице Регистрация поступающего необходимо указать всю информацию. Здесь и далее необходимые для заполнения поля помечены в конце символом **\***. В качестве e-mail'a необходимо указывать действующий электронный адрес, т.к. данный адрес служит для получения различных уведомлений.

| E-mail*                                  |                         | Паспортные данные                                 |                                        |
|------------------------------------------|-------------------------|---------------------------------------------------|----------------------------------------|
| wknab5v0of@inscriptio.in                 |                         |                                                   |                                        |
|                                          |                         | Тип документа*                                    |                                        |
| Тароль*                                  |                         | Паспорт РФ                                        | ·                                      |
| ******                                   |                         |                                                   |                                        |
|                                          |                         | Серия*                                            | Номер*                                 |
| Фамилия*                                 |                         | 4708                                              | 342343                                 |
| Иванов                                   |                         |                                                   |                                        |
|                                          |                         | Код подразделения*                                | Когда выдан*                           |
| Лмя*                                     |                         | 510-034                                           | 01.02.2020 🗙 🚞                         |
| Иван                                     |                         |                                                   |                                        |
|                                          |                         | Кем выдан                                         |                                        |
| Отчество*                                |                         | Межрайонным отделом УФІ                           | МС России по Мурманской области в го   |
| Иванович                                 |                         | <b>F</b> =                                        |                                        |
|                                          |                         | Гражданство"                                      |                                        |
| Дата рождения*                           |                         | Россия                                            | Č                                      |
| 01.01.1990                               | × 🚞                     |                                                   |                                        |
|                                          |                         | 0                                                 |                                        |
|                                          |                         | заполнять строго в соответствии<br>(без пробелов) | у с оокументом усостовернющем личность |
|                                          |                         |                                                   |                                        |
| Я прочитал и принимаю «Согласие на обраб | отку персональных данны | X»                                                |                                        |
|                                          | A                       |                                                   |                                        |

5. На появившейся странице необходимо нажать Заполнить анкету:

|                          | ФЕДЕРАЛЬНЫЙ ИССЛЕДОВАТЕЛЬСКИЙ ЦЕНТР<br>КОЛЬСКИЙ НАУЧНЫЙ ЦЕНТР<br>РОССИЙСКОЙ АКАДЕМИИ НАУК |  |                 | <u>Иван Иванов</u> | <u>Выход</u> |
|--------------------------|-------------------------------------------------------------------------------------------|--|-----------------|--------------------|--------------|
|                          |                                                                                           |  | Анкета          | Подать заян        | вление       |
| 1 Заполнит<br>2 Выберите | е анкету<br>е направления для поступления (максимум 3)                                    |  | Заполнить анкет | у                  |              |
| 3 Когда зая<br>уведомле  | вление проверят и примут или отклонят, вы получите<br>ние по электронной почте            |  |                 |                    |              |

6. На следующем шаге необходимо дозаполнить данные и проверить информацию о введенных ранее паспортных данных:

|        |                    |                  |                                                                           |                  |                            | Анкета         | Подать заявление                                |
|--------|--------------------|------------------|---------------------------------------------------------------------------|------------------|----------------------------|----------------|-------------------------------------------------|
| Основн | ные данны          | ыe               |                                                                           |                  |                            |                |                                                 |
|        | Em                 | nail: * wknab    | 5v0of@inscriptio.in                                                       |                  | Пол: * 🔍 🖲                 | ) Мужской      | ○ Женский                                       |
|        | Фамил              | ия: * Иванс      | В                                                                         |                  | СНИЛС: 33                  | 34-242-342 34  |                                                 |
|        | И                  | мя: * Иван       |                                                                           | Гра              | ажданство: Р               | оссия          | ~                                               |
|        | Отчество: Иванович |                  | Телефон                                                                   | для связи:       |                            |                |                                                 |
| Да     | ата рожде          | ения: 01.01.     | 1990 🗶 🗮                                                                  |                  | Основной: +7(453)453-45-34 |                |                                                 |
|        |                    | *                |                                                                           | Дополн           | нительный:                 |                |                                                 |
|        |                    |                  |                                                                           |                  |                            |                |                                                 |
| Паспор | отные дан          | ные              |                                                                           |                  |                            |                | Добавить                                        |
|        |                    |                  | Рек                                                                       | визиты документа |                            |                |                                                 |
| Серия  | Номер              | Тип<br>документа | Кем выдан                                                                 |                  | Код<br>подразделения       | Когда<br>выдан | Действия                                        |
| 4708   | 342343             | Паспорт РФ       | Межрайонным отделом УФМС России по<br>Мурманской области в городе Апатиты |                  | 510-034                    | 01.02.2020     | <ul><li>Редактировать</li><li>Удалить</li></ul> |

Адрес формирует из выпадающих справочников (как правило, это поля Страна, Регион, Город, Улица), дом и квартира вводятся вручную:

| Адрес постоянной регистрации |                         |   |   |            |                                        |  |  |  |
|------------------------------|-------------------------|---|---|------------|----------------------------------------|--|--|--|
| Без определенн               | юго места жительства: 🛛 |   |   | Улица: *   | Бредова ул 🔻                           |  |  |  |
| Страна: *                    | Россия                  |   | Ŧ | Дом: *     | 34                                     |  |  |  |
| Регион: *                    | Мурманская обл          |   | Ŧ | Корпус:    |                                        |  |  |  |
| Район:                       | Нет района              |   | • | Квартира:  | 34                                     |  |  |  |
| Город:                       | Апатиты                 | × | * | Индекс:    | 184209                                 |  |  |  |
| Населенный<br>пункт:         | Нет населенного пункта  |   | ~ | Не нашёл с | вой адрес в адресном<br>классификаторе |  |  |  |

Далее загружаются скан-копии документов, часть из которых должна быть уже сформирована на самом первом шаге данной памятки. Важно, чтобы скан паспорта включал как персональные данные, так и информацию о регистрации, при этом всё указанное должно быть сформировано в один PDFфайл:

| Скан-копии документо                                                                | )B                                                       |                       |
|-------------------------------------------------------------------------------------|----------------------------------------------------------|-----------------------|
| Разворот паспорта<br>с персональными<br>данными и с<br>отметками о<br>регистрации * | 03. nacnopr.pdf<br>(41.91 KB)                            |                       |
|                                                                                     | 03. nacnopr.pdf                                          | 💼 Удалить 🥟 Выбрать   |
|                                                                                     | Максимальный размер приложенного файла: 20М              |                       |
| Согласие на<br>обработку<br>персональных<br>данных *                                | 06. Согласие на обработк<br>(80.3 КВ)                    |                       |
|                                                                                     | ■ 06. Согласие на обработку данных.pdf                   | 💼 Удалить 🛛 🚈 Выбрать |
|                                                                                     | Максимальныи размер приложенного фаила: 20М              |                       |
| Фото (3х4 см) *                                                                     | 09. Фото.pdf<br>(44.84 КВ)                               |                       |
|                                                                                     | 09. Фото.pdf Максимальный размер приложенного файла: 20М | 💼 Удалить 🛛 🖆 Выбрать |
| Анкета *                                                                            | 04. Анкета.pdf<br>(41.38 кВ)<br>•                        |                       |
|                                                                                     | № 04. Анкета.pdf                                         | 💼 Удалить 🛛 🚈 Выбрать |
|                                                                                     | Максимальный размер приложенного файла: 20М              |                       |
|                                                                                     |                                                          |                       |
|                                                                                     |                                                          | Отмена Сохранить      |

После сохранения анкеты необходимо нажать Подать заявление и выбрать нужную приёмную кампанию:

|                                                 | Анкета Подать заявление |
|-------------------------------------------------|-------------------------|
| Анкета сохранена на портале                     |                         |
| Выбор приемной кампании                         | ×                       |
| Приём на обучение в магистратуру 2020*          | ~                       |
| * Здесь и далее подразумевается актуальный год. | Отмена Выбрать          |

**7.** На следующем шаге на вкладке Образование заполняются необходимы данные, в блоке Сканкопии выбрать один из предлагаемых типов документов. <u>Важно, чтобы единый PDF-файл содержал</u> как сам бланк диплома (оборотную сторону). так и приложение (с лицевой и оборотной стороны):

| Образование               | Направления подготовки                    | Вступительные испытания | Индивиду                             | альные достижения  | Подать заявлен   | ие |
|---------------------------|-------------------------------------------|-------------------------|--------------------------------------|--------------------|------------------|----|
| Сведения об образова      | ании                                      |                         |                                      |                    |                  |    |
| Уровень<br>образования: * | Высшее                                    | ~                       | аименование<br>учебного              | венный технический | университет      |    |
| Тип документа: *          | Диплом бакалавра                          | v                       | заведения: *                         | 16.07.2020         | × =              |    |
| Серия<br>документа:       | 234234                                    | ·                       | Год окончания                        | 2020               |                  |    |
| Номер                     | 4234234                                   |                         | ОУ: *                                |                    |                  |    |
| документа: *              |                                           | пре                     | Вид<br>доставленного<br>документа: * | копия              |                  |    |
| Скан-копии документо      | 08                                        |                         |                                      |                    |                  |    |
| Диплом бакалавра          | 07. Диплом бакалавра.pdf<br>(77.91 КВ)    |                         |                                      |                    |                  |    |
|                           | 🖿 07. Диплом бакалавра.pdf                |                         |                                      | 🛍 Уда              | лить 🖆 Выбрать . |    |
|                           | Максимальный размер прило                 | оженного файла: 20М     |                                      |                    |                  | _  |
| Диплом магистра           | Выбрать файл<br>Максимальный размер прило | оженного файла: 20М     |                                      |                    | 🗁 Выбрать .      |    |
| Диплом<br>специалиста     | Выбрать файл<br>Максимальный размер прило | оженного файла: 20М     |                                      |                    | 🗁 Выбрать .      |    |
|                           |                                           | -                       |                                      |                    | _                |    |

Отмена Сохранить

**8.** Далее, после сохранения информации об образовании следует перейти на вкладку Направления подготовки. Через кнопку Добавить в открывшемся окне необходимо выбрать интересующие направления, <u>важно при этом обращать внимание на выбранные профиль, форму</u> обучения, а также на форму оплаты (для удобства можно воспользоваться фильтрами над списком направлений):

|             | Добавление направлений подготовки в заявление х зв Выход                                                                                                    |
|-------------|----------------------------------------------------------------------------------------------------|
|             | Направление подготовки Шифр специальности                                                                                                    |
|             | Подразделение 🗸 Форма обучения 🗸 Форма оплаты 🗸                                                                                                    |
|             | 05.04.01 Геология (Прикладная геохимия, минералогия и петрология), бюджетная основа, очная форма обучения                                                     |
| Образова    | <b>05.04.01 Геология</b> (Прикладная геохимия, минералогия и петрология), полное возмещение □ ▼ аявление затрат, очная форма обучения                         |
| Добавле⊦    | <b>09.04.02 Информационные системы и технологии</b> (Информационные системы предприятий<br>и учреждений ), бюджетная основа, очная форма обучения<br>Добавить |
| Нет добавле | 09.04.02 Информационные системы и технологии (Информационные системы предприятий 🗌 🕶 🛛                                                                        |
| Скан-копии, | Отмена Добавить "брать                                                                                                    |

После выбора направления (направлений) под ним необходимо указать Категорию приёма<sup>1</sup> (На общих основаниях) и нажать Сохранить:

| Образование                                 | Направления подготовки                       | Вступительные и     | спытания           | Индивидуальные достижени:         | я Подать за                           | аявление             |
|---------------------------------------------|----------------------------------------------|---------------------|--------------------|-----------------------------------|---------------------------------------|----------------------|
| Добавленные на                              | аправления                                   |                     |                    |                                   |                                       | Добавить             |
| 1 05.04.01 Геология                         | (Прикладная геохимия, минера                 | алогия и петрология | 1)                 |                                   |                                       | ×                    |
| Магистр<br>Форма обучения: Оч<br>ГИ КНП РАН | ная                                          |                     |                    | Источник финансир<br>Уровень бюдж | ования: Бюджетна<br>кета: Федеральный | я основа<br>і бюджет |
| Категория приема<br>На общих основан        | ииях<br>е на зачисление                      | Ÿ                   | Льгота<br>Выберите |                                   | Co                                    | хранить              |
| Скан-копии документо                        | в                                            |                     |                    |                                   |                                       |                      |
| Заявление                                   | 05. Заяаление.pdf<br>(69.68 кв)              |                     |                    |                                   |                                       |                      |
|                                             | 05. Заявление.pdf Максимальный размер прилох | кенного файла: 20М  |                    | Í                                 | 🕽 Удалить 🛛 🗯 Выб                     | брать                |
|                                             |                                              |                     |                    |                                   |                                       | Сохранить            |

<sup>&</sup>lt;sup>1</sup> Поле «Категория приёма» появляется только для направлений по бюджетной форме.

# Важно, что на данном этапе прикреплять согласие о зачисление **НЕ ТРЕБУЕТСЯ**! Данное согласие необходимо будет загрузить <u>13.09.2021</u> в случае успешного прохождения конкурсного отбора.

Следом необходимо загрузить скан заявления (скаченный на первом шаге), который должен четко соответствовать выбранному направлению (направлениям) и профилю (профилям).

9. На вкладке Вступительные испытания в первую очередь необходимо подтвердить набор вступительных испытаний под первой таблицей:

| Образование                           | Направления подготовки | Вступитег | ъные испытания | Индивидуальные достиже | ения Подать заяв | пение |  |  |  |
|---------------------------------------|------------------------|-----------|----------------|------------------------|------------------|-------|--|--|--|
|                                       |                        |           |                |                        |                  |       |  |  |  |
| 🗹 Необходимые вступительные испытания |                        |           |                |                        |                  |       |  |  |  |
| 🗹 Необході                            | имые вступите          | льные     | испытания      |                        |                  |       |  |  |  |
| Необходи<br>Направление подгот        | имые вступите          | Выбран    | ИСПЫТАНИЯ      | Φοργ                   | иа слачи         |       |  |  |  |

После подтверждения набора вступительных испытаний под заголовком «Результаты вступительных испытаний» в первом поле указать конкретную специальную дисциплину<sup>2</sup>, **соответствующую профилю выбранного направления**. Далее подтвердить сохранение и перейти к следующей вкладке:

| Образование       | Направления подготовки    | Вступительные испытания | Индивидуальные достижения | Подать заявление |
|-------------------|---------------------------|-------------------------|---------------------------|------------------|
|                   |                           |                         |                           |                  |
| Набор вступительн | ных испытаний подтвержден |                         |                           |                  |

# 🕑 Необходимые вступительные испытания

минералогия и петрология)

| Направление подготовки                                               | Выбран | Дисциплина             | Форма сдачи                             |
|----------------------------------------------------------------------|--------|------------------------|-----------------------------------------|
| 05.04.01 Геология (Прикладная геохимия,<br>минералогия и петрология) | ۲      | Специальная дисциплина | Вступительный экзамен в<br>магистратуру |

Обновить набор вступительных испытаний

магистратуру

Подтвердить набор вступительных испытаний

## 🖸 Результаты вступительных испытаний

| Предмет                                                        | Год    | Форма сдачи                            | Балл | Проверено |
|----------------------------------------------------------------|--------|----------------------------------------|------|-----------|
| Специальная дисциплина<br>Прикладная геохимия, минералогия и ~ | 2020 ~ | Вступительный экзамен в магистратуру 🔻 |      |           |
|                                                                |        |                                        |      | Сохранить |

<sup>&</sup>lt;sup>2</sup> Для выбранных направлений по аспирантуре помимо выбора конкретной специальной дисциплины, необходимо будет также уточнить иностранный язык.

10. На вкладке Индивидуальные достижения указываются индивидуальные достижения, описанные в <u>организации приёма по магистратуре</u> / <u>организации приёма по аспирантуре</u> (раздел «Информация о порядке учета индивидуальных достижений поступающих»). При добавлении информации, например, о публикации в поле «Выдан» указывается название журнала, в поле «Дата выдачи» месяц публикации статьи, в поле «Дополнительно» указывается название статьи. Сама статья также загружается в соответствующее поле:

|                                                                | × Иван Иванов В       |
|----------------------------------------------------------------|-----------------------|
| Уровень образования: *                                         |                       |
| Тип лостижения*                                                |                       |
| Публикация по направлению в изданиях, индексируемых в Web of 🔻 |                       |
| Тип документа*                                                 | -                     |
| Документ, потдверждающий инд. достижение                       | ние в магистратуру 20 |
| Серия документа:                                               |                       |
|                                                                | в Подать заявлени     |
| Номер документа:                                               |                       |
| Выдан*                                                         | Добав                 |
| Resources and Technology                                       |                       |
| Дата выдачи*                                                   |                       |
| 01.04.2019 🗶 🚞                                                 | Кем выдан Деи         |
| Дополнительно                                                  |                       |
| Название статьи                                                |                       |
|                                                                |                       |
|                                                                |                       |
| Скан-копия подтверждающего документа                           |                       |
| 08. Статья_WoS.pdf                                             |                       |
| (66.31 KB)                                                     |                       |
| <b>O</b>                                                       |                       |
|                                                                |                       |
| 🖹 08. Статья_WoS.pdf 💼 Удалить 🖆 Выбрать                       |                       |
| Максимальный размер приложенного файла: 20М                    |                       |
| Отмена Добавит                                                 | гь                    |
|                                                                |                       |

11. Далее заявление отправляется на проверку через нажатие кнопки Подать заявление:

|                                                                                  |              |                      |        |                         |                                                  | Иван           | Иванов      | Выхо              |
|----------------------------------------------------------------------------------|--------------|----------------------|--------|-------------------------|--------------------------------------------------|----------------|-------------|-------------------|
|                                                                                  |              |                      |        |                         |                                                  |                |             |                   |
|                                                                                  |              |                      |        |                         |                                                  |                |             |                   |
|                                                                                  |              |                      | Ан     | кета                    | Приём на о                                       | обучение в маг | истратуру   | 2020-             |
|                                                                                  |              |                      |        |                         |                                                  | _              |             |                   |
|                                                                                  |              |                      |        |                         |                                                  |                |             |                   |
| Образование Направлен                                                            | ния подготов | ки Вступительные исп | ытания | Ин,                     | дивидуальные,                                    | достижения     | Подать заяв |                   |
| Образование Направлен                                                            | ния подготов | ки Вступительные исп | ытания | Иң                      | дивидуальные,                                    | достижения     | Подать заяв | зление            |
| Образование Направлен<br>Индивидуальные достижения                               | ния подготов | ки Вступительные исп | ытания | Ин,                     | дивидуальные ,                                   | достижения     | Подать заян | вление<br>обавить |
| Образование Направлен<br>Индивидуальные достижения<br>Достижение                 | ния подготов | ки Вступительные исп | ытания | Ин                      | дивидуальные ,<br>ты документа                   | достижения     | Подать заян | обавить           |
| Образование Направлен<br>Индивидуальные достижения<br>Достижение<br>Наименование | ния подготов | ки Вступительные исп | Серия  | Ин,<br>Реквизи<br>Номер | дивидуальные ,<br>ты документа<br>Дата<br>выдачи | достижения     | Подать заян | обавить           |

После этого на указанный в анкете e-mail должно прийти уведомление о том, что заявление передано на проверку модератором, статус самого заявления в кабинете поменяется на «Подано»:

| Л                                              | Личный кабинет поступающее priem@ksc.ru                                                            | го - ФИЦ КНЦ РАН                                   |                                   |                  |
|------------------------------------------------|----------------------------------------------------------------------------------------------------|----------------------------------------------------|-----------------------------------|------------------|
| Тем                                            | Заявление передано на рассмот<br>КНЦ РАН                                                           | трение модератору   Ли                             | чный кабинет поступающего - ФИЦ   |                  |
| З;<br><sup>Ваг</sup><br>пол<br>Поданные заявле | <b>дравствуйте, Иван</b><br>ие заявление передано на рассмотр<br>иучите уведомление по электронной | <b>Иванов !</b><br>ение модератору. Посл<br>почте. | е его одобрения или отклонения вы | Подать заявление |
| Уровень образования                            | 1                                                                                                  | Дата подачи                                        | Статус                            |                  |
| Приём на обучение в м                          | агистратуру 2020:                                                                                  | 03.08.2020                                         | Подано                            | 🖍 Редактировать  |
| 05.04.01 Геология                              |                                                                                                    | Магистр                                            | Очная форма обучения              |                  |

Далее в течение 1-2 рабочих дней заявление будет проверено и, в случае каких-либо несоответствий, оно будет отклонено, о чем абитуриент будет уведомлен через e-mail. Причину отклонения можно увидеть как в письме, так и в личном кабинете. Статус заявления при этом поменяется на «Отклонено»:

| priem@ksc.ru                                                                                                  |                                                                         | 1                   |        |                  |
|----------------------------------------------------------------------------------------------------|-------------------------------------------------------------------------|---------------------|--------|------------------|
| Тема: Заявление отклонено   Личный каби                                                                       | инет поступающего - ФИЦ КНЦ Р                                           | AH                  |        |                  |
| Здравствуйте, Иван И<br>Ваше заявление отклонено по причине: Нек<br>отредактировать старое или подать новое з | ванов!<br>корректно заполнены паспортнь<br>заявление в личном кабинете. | е данные. Вы можете | Ив     | <u>ан Иванов</u> |
|                                                                                                    |                                                                         |                     |        |                  |
|                                                                                                    |                                                                         |                     | Анкета | Мои заявл        |
| оданные заявления                                                                                             |                                                                         |                     | Анкета | Мои заявли       |
| ОДАННЫЕ ЗАЯВЛЕНИЯ<br>Уровень образования                                                                      | Дата подачи                                                             | Статус              | Анкета | Мои заявло       |
| ОДАННЫЕ ЗАЯВЛЕНИЯ<br>Уровень образования<br>Приём на обучение в магистратуру 2020:                            | Дата подачи<br>–                                                        | Статус<br>Отклонено | Анкета | Мои заявли       |

В таком случае заявление и (или) анкету можно откорректировать, далее сохранить правки и заново подать заявление на проверку через кнопку Обновить заявление:

|                           |                          |                           |                                         |                           | Иван Иванов     | <u>Выход</u>        |
|---------------------------|--------------------------|---------------------------|-----------------------------------------|---------------------------|-----------------|---------------------|
|                           |                          |                           | Анкета                                  | Приём на обучение         | е в магистратур | y 2020 <del>~</del> |
| Образование Н             | аправления подготовки    | Вступительные испытания   | и Инди                                  | видуальные достижения     | Обновить за     | явление             |
| Заявление было отклоне    | ено модератором          |                           |                                         |                           |                 | ×                   |
| Комментарий проверяю      | щего: не указаны форма о | бучения и профиль в скане | заявления                               |                           |                 | ×                   |
| Сведения об образован     | ии                       |                           |                                         |                           |                 |                     |
| Уровень<br>образования: * | Высшее                   | ~                         | Наименовани<br>учебно<br>заведения:     | не Мурманский госуд       | арственный те:  |                     |
| Тип документа: *          | Диплом бакалавра         | *                         | Дата выдачи:                            | * 16.07.2020              | × 🗮             |                     |
| Серия<br>документа:       | 234234                   |                           | Год окончани                            | เя 2020                   |                 |                     |
| Номер<br>документа: *     | 4234234                  | nţ                        | ОУ:<br>Ви<br>едоставленно<br>документа: | *<br>ид копия<br>рго<br>* |                 |                     |

В случае одобрения заявления на e-mail придёт соответствующее уведомление и статус заявления поменяется на «Принято»:

| СПИСКУ                                                                      | Скачать у                            | далить      | Свойства     |           |                                                |
|-----------------------------------------------------------------------------|--------------------------------------|-------------|--------------|-----------|------------------------------------------------|
| Личный кабинет поступающего - ФИЦ<br>priem@ksc.ru                           | КНЦ РАН                              |             |              |           |                                                |
| Тема: Заявление принято   Личный кабинет по                                 | оступающего - ФИЦ КНЦ РАН            |             |              |           |                                                |
| <b>Эдравствуйте, Иван Ива</b><br>Ваше заявление принято в приемную комиссик | нов!<br>р. Подробности можно посмотр | еть в лично | ом кабинете. | <u>Ив</u> | <u>ан Иванов</u> <u>Выхо</u>                   |
|                                                                             |                                      |             |              |           |                                                |
|                                                                             |                                      |             |              | Анкета    | Мои заявления -                                |
| оданные заявления                                                           | <b></b>                              |             |              | Анкета    | Мои заявления <del>√</del><br>Подать заявление |
| ОДАННЫЕ ЗАЯВЛЕНИЯ<br>Уровень образования                                    | Дата подачи                          | °           | татус        | Анкета    | Мои заявления ▼<br>Подать заявление            |

При возникновении каких-либо вопросов и проблем, **связанных исключительно с функционирование кабинета**, просьба обращаться по e-mail'y <u>priem@ksc.ru</u>.

### ПРИМЕЧАНИЕ

#### 1. Замена файлов

В случае, если потребуется замена какого-либо документа (скан-копии) при корректировке заявления заменяемый файл необходимо в первую очередь предварительно удалить, далее выбрать новый файл и подтвердить сохранение:

| Скан-копии документ | OB                                                                                     |            |
|---------------------|----------------------------------------------------------------------------------------|------------|
| Заявление *         |                                                                                        | 1 2        |
|                     | <ul> <li>заявление.рот</li> <li>Максимальный размер приложенного файла: 20М</li> </ul> | Шудалить С |
|                     |                                                                                        | Сохранить  |

#### 2. Согласие на зачисление

Для подачи согласия на зачисление необходимо открыть ранее поданное заявление на редактирование:

|                                              |                                |                      | Анкета      | Мои заявления |
|----------------------------------------------|--------------------------------|----------------------|-------------|---------------|
| ВНИМАНИЕ!!! Может быть ограничена подача зая | влений в соответствии с реглам | ентом работы приемно | й комиссии. |               |
|                                              |                                |                      |             |               |
| оданные заявления                            |                                |                      |             |               |
| ОДАННЫЕ ЗАЯВЛЕНИЯ<br>Уровень образования     | Дата подачи                    | Статус               |             |               |

Далее на вкладке Направления подготовки под направлением обратиться к ссылке «Прикрепить согласие на зачисление»:

|                                            |                                       |                           | Ан                         | кета           | Приём на             | обучение в                     | аспирантуру 2020 -                          |
|--------------------------------------------|---------------------------------------|---------------------------|----------------------------|----------------|----------------------|--------------------------------|---------------------------------------------|
| Образование                                | Льготы и<br>преимущественные<br>права | Направления<br>подготовки | Вступительные<br>испытания | Индиві<br>дост | идуальные<br>гижения | Сканы<br>документов            | Обновить заявление                          |
| Заявление пода                             | но в приемную комисси                 | ИЮ                        |                            |                |                      |                                | ×                                           |
| ВНИМАНИЕ!!! М                              | 1ожет быть ограничена                 | подача заявлений в соотв  | ветствии с регламен        | нтом рабо      | ты приемної          | й комиссии.                    |                                             |
|                                            |                                       |                           |                            |                |                      |                                |                                             |
| Добавленнь                                 | е направления                         |                           | Печать согласия н          | а зачислен     | ие Печат             | ь заявления                    | Обновить заявление из ПК                    |
| 1 46.06.01 Ист                             | орические науки и ар                  | хеология (Отечественная   | история)                   |                |                      |                                | +×                                          |
| Аспирантура<br>Форма обучен<br>ЦГП КНЦ РАН | иия: Очная<br>I                       |                           |                            | Источн         | ик финанси<br>Уровен | рования: Полн<br>ь бюджета: Вн | ое возмещение затрат<br>ебюджетные средства |
| Прикрепить со                              | огласие на зачисление                 |                           |                            |                |                      |                                |                                             |

В открывшемся окне скачать пустой бланк, заполнить его, сосканировать/сфотографировать, загрузить скан/фото и сохранить:

| Согласие на зачисление                                                                                                    | × |
|----------------------------------------------------------------------------------------------------|---|
| Для прикрепления согласия на зачисление необходимо скачать<br>бланк документа, распечатать его, заполнить, подписать,<br>отсканировать и прикрепить обратно. |   |
| Внимание! Подача согласия на зачисление возможна только 2<br>раза                                                                                            |   |
| Пустой бланк согласия на зачисление                                                                                                    |   |
| Выбрать файл 2 🖆 Выбрать                                                                                                    |   |
| Отмена Сохранить                                                                                                    |   |

После загрузки и сохранения согласия на зачисления заявление необходимо обновить:

### внимание

В связи с тем, что абитуриенты подавали заявления в разное время, у более поздних заявлений после загрузки согласия на зачисления *возможно* дополнительно потребуется перейти на вкладку Вступительные испытания, проверить в «Результатах вступительных испытаний» вступительные дисциплины, подтвердить сохранение и далее нажать «Подать заявление»:

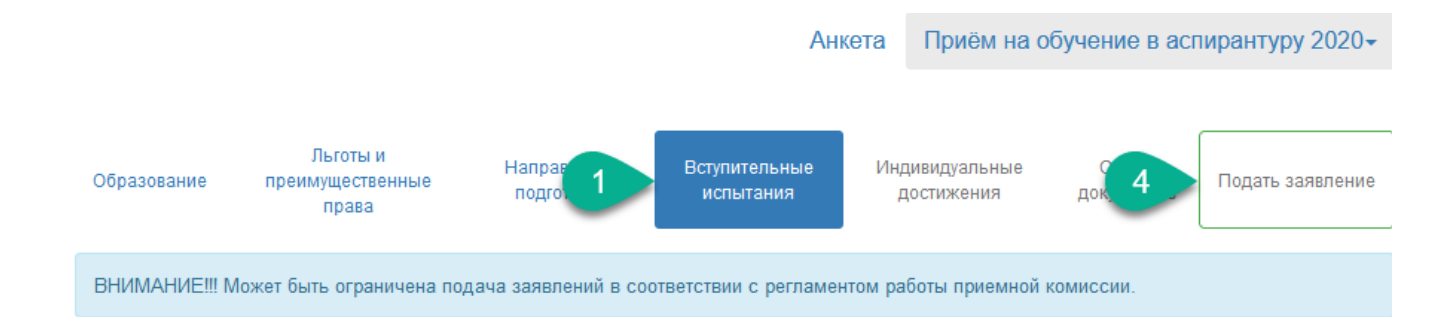

## 🕑 Необходимые вступительные испытания

| Направление подготовки                                           | Выбран | Дисциплина             | Форма сдачи                            |
|------------------------------------------------------------------|--------|------------------------|----------------------------------------|
| 13.06.01 Электро- и теплотехника (Техника<br>высоких напряжений) | ۲      | Иностранный язык       | Вступительный экзамен в<br>аспирантуру |
|                                                                  | ۲      | Специальная дисциплина | Вступительный экзамен в<br>аспирантуру |

Обновить набор вступительных испытаний

## 🖸 Результаты вступительных испытаний

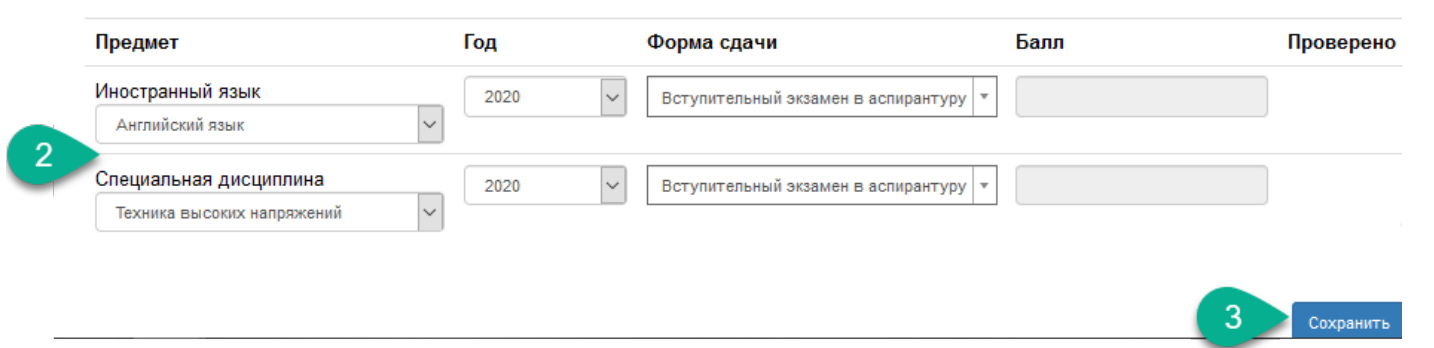